## Steps on how to access email and log in to google classroom.

- 1. Find your username and password contact Miss Bergin if you need it
- 2. Try to use Google Chrome Google works best with Google Chrome

|                                                                       | Step 1:                                          |
|-----------------------------------------------------------------------|--------------------------------------------------|
| Google                                                                | Sign in to www.gmail.com                         |
| Sign in<br>to continue to Gmail                                       | Put your username name in first                  |
| Email or phone                                                        |                                                  |
| Furgit email?                                                         |                                                  |
| Not your computer? Use Guest mode to sign is privately.<br>Learn more |                                                  |
| Create account Next                                                   |                                                  |
|                                                                       |                                                  |
| Equits (John State) + Hoy Privay Seres                                |                                                  |
|                                                                       | Step 2:                                          |
|                                                                       | Put your password in                             |
| Goode                                                                 |                                                  |
| Welcome                                                               | This will bring you to your email address. Any   |
| disputyprincipal@emco.is v                                            | emails that are sent will be here                |
| Enter your password                                                   |                                                  |
| Forget password? Next                                                 |                                                  |
|                                                                       |                                                  |
|                                                                       |                                                  |
| Ergisn (Joshe Stutes) • Help Philosy Terms                            |                                                  |
|                                                                       | Step 3:                                          |
|                                                                       | Look at the top right of the screen and you will |
| ⑦ III                                                                 | see a box which we call the "9 dots"             |
|                                                                       | Click on that you may need to scroll down        |
| 1-50 of 26,323                                                        | Click on Coogle closeroom                        |
|                                                                       |                                                  |
|                                                                       | Step 4:                                          |
|                                                                       | When you get to Google classroom you to the      |
|                                                                       | top right and click on the +                     |
|                                                                       | That will bring up Create or Join a class        |
|                                                                       | You need to get the code from your teacher       |
|                                                                       | and you enter into the box that comes up         |
| Create or join a class                                                |                                                  |
|                                                                       |                                                  |
|                                                                       | Join class                                       |
|                                                                       | Ask your teacher for the class code, then        |
|                                                                       | enter it here.                                   |
|                                                                       | Class code                                       |
|                                                                       |                                                  |
|                                                                       |                                                  |
|                                                                       | Cancel Join                                      |
|                                                                       |                                                  |
|                                                                       |                                                  |
|                                                                       | That will got you into the secole class and the  |
|                                                                       | That will get you into the google class and the  |
|                                                                       | instructions you need will be there.             |